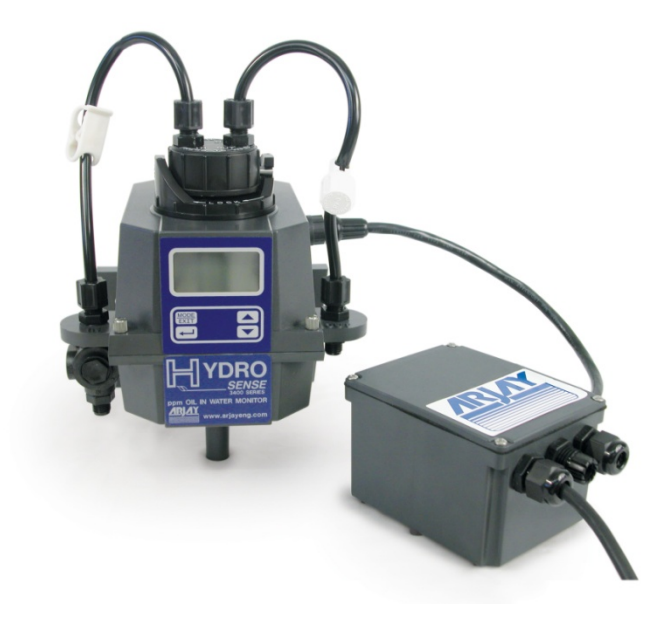

# HYDROSENSE 3410 On-line Oil in Water Monitor

# **User Manual**

Arjay Engineering Ltd. Oakville (Toronto), Canada, L6H 6C9

Tel . ++1 (905) 829-2418 Fax. ++1 (905) 829-4701 North America 1-800-387-9487

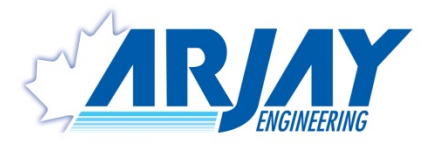

www.arjayeng.com arjay@arjayeng.com

# HydroSense 3410 ppm Oil in Water Monitor

w.arjayeng.cor

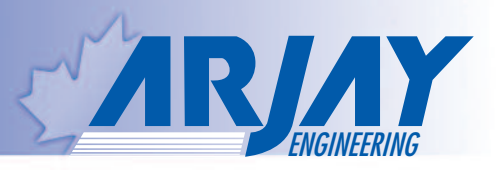

# On-line monitoring for ppm petroleum oil in industrial filtered water and cooling water

The HydroSense 3410 offers a high accuracy approach to monitoring low concentrations of free and soluble oils in water. Combining many unique design features into a compact package makes this an ideal solution to monitoring for oil contamination in your water system.

- Fluorescence technology is selective to ppm levels of petroleum hydrocarbons by targeting their aromatic faction
- Continuous on-line monitoring without chemicals or lag time
- Internal ultrasonic pad helps keep the flow-through sample cell clean to reduce contamination error

OPTICAL ISOL

# HYDROSENSE 3410

The HydroSense 3410 uses a UV fluorescence technique to target the aromatic component of the oil contamination. Through a site calibration this aromatic tag is able to provide an indication relative to total oil.

A slip stream approach directs a continuous sample flow through the HydroSense unit and back into the process stream. While it passes through the sample cell, filtered UV light is targeted in the water. The soluble and emulsified oils in the water will excite from this light energy and fluoresce light energy back out of the water at a signature wavelength. The intensity of light energy at this wavelength is measured to provide an indication of the ppm concentration.

#### **Features and Benefits**

- ultrasonic disc generates a continuous cleaning action within the sample cell to reduce maintenance frequency
- compensation for temperature and lamp deterioration minimizes re-calibration requirements
- long life lamp
- desiccant chamber keeps electronics dry in humid conditions
- continuous display updates every one second
- no consumables or chemical used
- sample flow returns to the process
- sample cell can be exchanged with prepared samples for easy testing and calibration
- no tools necessary for routine maintenance

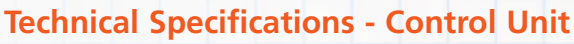

| Operating Temperature        | 10°C to 50°C                                                                   |
|------------------------------|--------------------------------------------------------------------------------|
| Power Input                  | 24 vdc or 110 vac or 220 vac                                                   |
| Alarm Relays                 | 2 x 2 amp, SPDT, dry                                                           |
| Dutput                       | 4-20 mA or RS-485                                                              |
| itandards                    | UL, CSA, CE IMO MPEC.107(49) Certified                                         |
|                              | (see site interface requirements)                                              |
| Inclosure                    | Type 4X polycarbonate, IP65                                                    |
| Range                        | 0-100ppm, minimum alarm setpoint 3 ppm                                         |
| Display Resolution           | 0.1 ppm                                                                        |
| nstrument Accuracy           | +/- 0.1 ppm                                                                    |
| Process Accuracy<br>Dil Type | +/- 1.0 ppm under stable conditions<br>All PAH hydrocarbons free and dissolved |

#### Performance

The performance is based on the site calibration to a known hydrocarbon concentration in stable background water. Changes in hydrocarbon make-up and background stability may affect the output. Through a simple calibration, this unit correlates well with laboratory ISO and EPA methods.

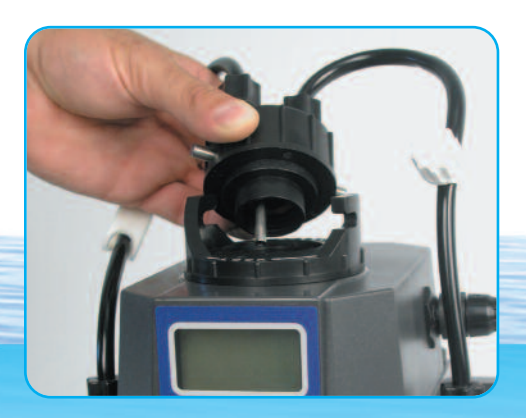

The flow-through sample cell is easily removed to insert a test standard.

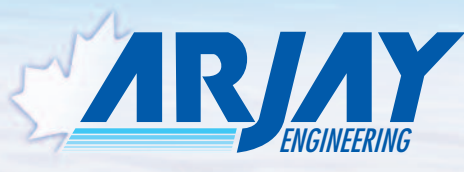

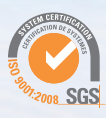

 Arjay Engineering Ltd.
 2851 Brighton Road
 Oakville, Ontario
 Canada
 L6H 6C9

 http://www.arjayeng.com
 telephone: ++1 905-829-2418
 N. America toll free: 1-800-387-9487
 fax: ++1 905-829-4701

## TABLE OF CONTENTS

| SPECIF | FICATIO | NS                                | 4  |
|--------|---------|-----------------------------------|----|
| 1.0    | INSTRU  | JMENT OVERVIEW                    | 5  |
|        | 1.1     | Description                       | 5  |
|        | 1.2     | Unpacking and Inspection          | 5  |
|        | 1.3     | The Display                       | 5  |
|        | 1.4     | The Touch Pad                     | 6  |
|        | 1.5     | Vapor Purge                       | 6  |
| 2.0    | SAFET   | Υ                                 | 7  |
| 3.0    | INSTAL  | LATION AND COMMISSIONING          | 8  |
|        | 3.1     | Mounting & Site Selection         | 8  |
|        | 3.2     | Plumbing                          | 9  |
|        |         | 3.2.1 Pressurized Systems         | 9  |
|        |         | 3.2.2 Drain Vent                  | 10 |
|        |         | 3.2.3 Wetted Materials            | 10 |
|        | 3.3     | Electrical Connections            | 10 |
|        |         | 3.3.1 Power                       | 10 |
|        |         | 3.3.2 RS-485 (Optional)           | 10 |
|        |         | 3.3.3 Relays                      | 11 |
| 4.0    |         | 3.3.4 4-20 mA                     | 11 |
| 4.0    | OPER/   | ATION                             | 12 |
|        | 4.1     | Warm-up                           | 12 |
|        | 4.2     | Routine Measurement               | 12 |
|        | 4.3     | Security Access Feature           | 12 |
| 5.0    | INSTRU  | JMENT CONFIGURATION               | 14 |
|        | 5.1     | Selecting the Output (O/P)        | 14 |
|        | 5.2     | Setting the 4-20 mA               | 14 |
|        | 5.3     | Configuring the RS-485 Port       | 15 |
|        | 5.4     | Configuring the Alarms            | 15 |
|        |         | 5.4.1 Alarm 1                     | 16 |
|        |         | 5.4.2 Alarm 2                     | 17 |
|        | 5.5     | Offset Setting                    | 17 |
|        | 5.6     | Setting the CAL1, CAL2 and CAL3   | 17 |
|        | 5.7     | Enabling the Security Access Code | 17 |
|        | 5.8     | Extended Settings                 | 17 |
|        | 5.9     | Speed of Response                 | 18 |
|        | 5.10    | LCD Backlight Brightness          | 18 |
|        | 5.11    | Setting the Units                 | 18 |
|        | 5.12    | Ultrasonic Cleaning               | 19 |
|        | 5.13    | RS-485 Parameters                 | 19 |
|        | 5.14    | Lamp Duty Cycle                   | 19 |
|        | 5.15    | Desiccant Alarm                   | 19 |
|        | 5.16    | Saving Configuration Settings     | 20 |
|        | 5.17    | Configuration Settings Sheet      | 21 |
| 6.0    | INSTRU  | JMENT CALIBRATION                 | 22 |
|        | 6.1     | Calibration Methods               | 22 |
|        | 6.2     | Calibration Procedures            | 22 |
|        | 6.3     | Calibration Error                 | 24 |
| 7.0    | ADDITI  | ONAL FEATURES AND OPTIONS         | 25 |
|        | 7.1     | Backlit LCD                       | 25 |

|     | 7.2     | Ultrasonic Cleaning                         | 25 |
|-----|---------|---------------------------------------------|----|
|     | 7.3     | RS-485 Outputs                              | 25 |
| 8.0 | Trouble | shooting & Maintenance                      | 26 |
|     | 8.1     | HS3410 Fault Detection                      | 26 |
|     | 8.2     | System FAIL Message                         | 26 |
|     | 8.3     | Diagnostic Chart                            | 27 |
|     | 8.4     | Technical and Customer Assistance           | 27 |
| 9.0 | ROUTI   | NE MAINTENANCE                              | 28 |
|     | 9.1     | Cleaning the Flow Through Cuvette           | 28 |
|     | 9.2     | Replacing or Installing the Desiccant Pouch | 28 |
|     | 9.3     | Replacing the Source Lamp                   | 28 |

## **SPECIFICATIONS**

| Measurement Range          | 0-100 ppm                                                                                                    |
|----------------------------|----------------------------------------------------------------------------------------------------|
| Display Resolution         | 0.1 ppm                                                                                                    |
| Instrument Accuracy        | +/- 0.1 ppm                                                                                                    |
| Process Accuracy           | +/- 1.0 ppm under stable conditions                                                                                                    |
|                            | The performance is based on the site calibration to a<br>known hydrocarbon concentration in stable background<br>water. Changes in hydrocarbon make-up and<br>background stability may affect the output. Through a<br>simple calibration, this unit correlates well with laboratory<br>ISO and EPA methods. |
| Response Time              | Adjustable 4 to 60 seconds                                                                                                    |
| Display                    | Multi-Line Liquid Crystal Backlit Display                                                                                                    |
| Alarms                     | Two Programmable, 120-240VAC 2A Form C Relay                                                                                                    |
| Analog Output              | Powered loop isolator 4-20mA, 600 $\Omega$ drive                                                                                                    |
| <b>Communications Port</b> | Optional bi-directional RS-485 Modbus                                                                                                    |
| Maximum Water Pressure     | 1380 kPa (200 psi) with integral pressure regulator                                                                                                    |
| Flow Rate                  | 100 ml/min. – 1 liter/min. (.02626 Gal/min)                                                                                                    |
| Operating Temperature      | 10°C – 50°C (50°F – 122°F)                                                                                                    |
| Wetted Materials           | Nylon, Quartz, Silicon, Polypropylene, Stainless Steel,<br>CAB                                                                                                    |
| Sample Temperature Range   | 10°C – 50°C (50°F – 122°F)                                                                                                    |
| Power Supply               | 100 – 240 VAC, 47 – 63 Hz, 80VA                                                                                                    |
| Insulation Rating          | Double Insulated, Pollution Degree 2, Over voltage<br>Category II                                                                                                    |
| Environmental Conditions   | Not recommended for outdoor use.<br>Altitude up to 2000 meters<br>Up to 95 % RH (non-condensing)                                                                                                    |
| Enclosure Rating           | IP 66 /NEMA 4X                                                                                                    |
| Certifications             | CE Approved, ETL listed to UL 3111-1 & ETL Certified to CSA 22.2 No. 1010-1-92                                                                                                    |
| Shipping Weight            | 2.5 kg (5.5 lbs.)                                                                                                    |
| Warranty                   | 1 Year from date of shipment                                                                                                    |
|                            |                                                                                                    |

#### 1.0 INSTRUMENT OVERVIEW

#### 1.1 Description

The HS3410 Oil in Water monitor from Arjay Engineering Ltd. has been designed for municipal and industrial applications to measure PPM levels of hydrocarbons in aqueous solutions. Typical applications include PPM trace amounts of oil in effluent water from storm water runoff, oil in cooling water, produced water, and oil/water separators. Other measurements and mediums can be monitored on request (i.e. colorants in fluids, etc.).

A continuous sample is directed into the cuvette using a pumped or process pressure source. A minimal flow rate is required. The sample is released from the cuvette by a gravity flow to a drain or sump.

#### **1.2 Unpacking and Inspection**

The table below indicates the items in the shipment.

| Item                                                  | Quantity |
|-------------------------------------------------------|----------|
| HS3410 c/w Field Terminal Box & Flow Through Assembly | 1        |
| User Manual                                           | 1        |
| Desiccant Pack                                        | 1        |
| Quartz Cuvette with Ultrasonic Transducer (Installed) | 1        |
| Tubing Kit *                                          | 1        |

\* Note - Tubing Kit includes:

- 1 shutoff clamp
- 1 backpressure valve
- 2 connecting tubings with fittings for flow through assembly

Remove the instrument from the packing carton. Carefully inspect all items to ensure that no visible damage has occurred during shipment. If the items received do not match the order, please immediately contact the local distributor or the Arjay Engineering Ltd. Customer Service department.

#### 1.3 The Display

Figure 1 illustrates all the items that can appear on the display. The upper row of the display (1) is used for reporting the oil ppm levels and to provide user guidance in the customer setting routine. The lower row of the display (2) is used to communicate error messages and provide user guidance. The display has two icons (3) that are used to indicate the use of access code and offset mode. In addition, mode arrows (4) are used to indicate the current instrument operating mode; AUTO (normal operation), CAL (calibration) and CONFIG (configuration).

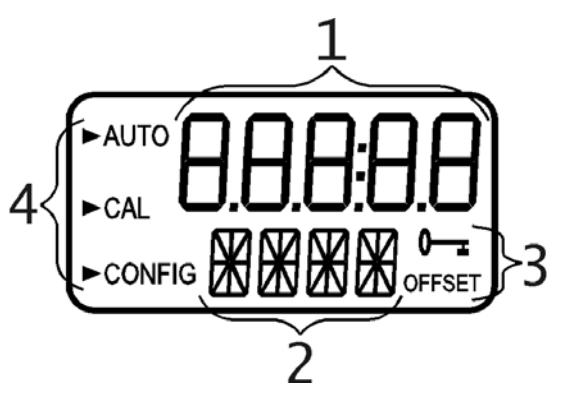

Figure 1 - Display used in the instrument

All items used on the display are shown in this figure

#### 1.4 The Touch Pad

Figure 2 illustrates the touch pad. The touch pad has four buttons: **MODE/EXIT**,  $\dashv$ ,  $\triangleq$ , and  $\checkmark$ . The **MODE/EXIT** button is used to cycle between the three operational modes of the instrument: **CAL**, **CONFIG**, and **AUTO** (Measurement) mode. The  $\dashv$  button enters the option (or mode that is highlighted or chosen. The  $\triangleq$  and  $\checkmark$  buttons are used to change settings.

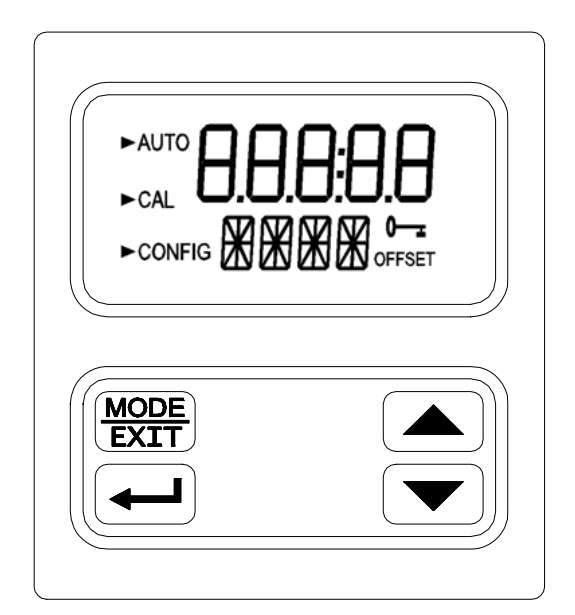

Figure 2: The HS3410 Touch Pad.

#### 1.5 Vapor Purge

The HS3410 is equipped with a continuous vapor purge system. A replaceable desiccant pouch in the lower portion of the instrument dries the air. System heat is used to warm the air. A fan inside the instrument continuously circulates heated dry air around the optical well and the flow through cuvette. This feature eliminates the need for a dry purge line.

The HS3410 monitors the replaceable desiccant pouch condition continuously. The LCD display will show DESC on the lower line in the event that the desiccant pouch needs replacement. Replacement desiccant pouches are available from Arjay Engineering Ltd. or at your local representative. Refer to section 9.2 *Replacing or installing the Desiccant Pouch*.

#### 2.0 SAFETY

This manual contains basic instructions that must be followed during the commissioning, operation, care and maintenance of the instrument. The safety protection provided by this equipment may be impaired if it is commissioned and/or used in a manner not described in this manual. Consequently, all responsible personnel must read this manual prior to working with this instrument.

In certain instances **Notes**, or helpful hints, have been highlighted to give further clarification to the instructions. Refer to the *Table of Contents* to easily find specific topics and to learn about unfamiliar terms.

#### 3.0 INSTALLATION AND COMMISSIONING

Prior to use for the first time, the supplied desiccant pouch will need to be installed. Refer to section 9.2 *Replacing or Installing the Desiccant Pouch*.

#### 3.1 Mounting & Site Selection

The instrument is designed for wall mounting. For ease of service there should be about 20 cm (8") free area above the instrument; this will ensure enough room for calibration and cuvette maintenance. Choose a location that is easily accessible for operation and service and ensure that the front display rests at eye level. The overall mounting dimensions of the instrument are shown in Figure 3. The recommended mounting screws are M6 (¼") for the instrument enclosure and M4 (3/16") for the field terminal box. The HS3410 is designed to have the field terminal box cradled under the sensor portion of the instrument. It is recommended that the field terminal box be mounted first, and then the rest of the instrument be mounted on top. The template on the last page of this manual may be used to establish mounting hole locations.

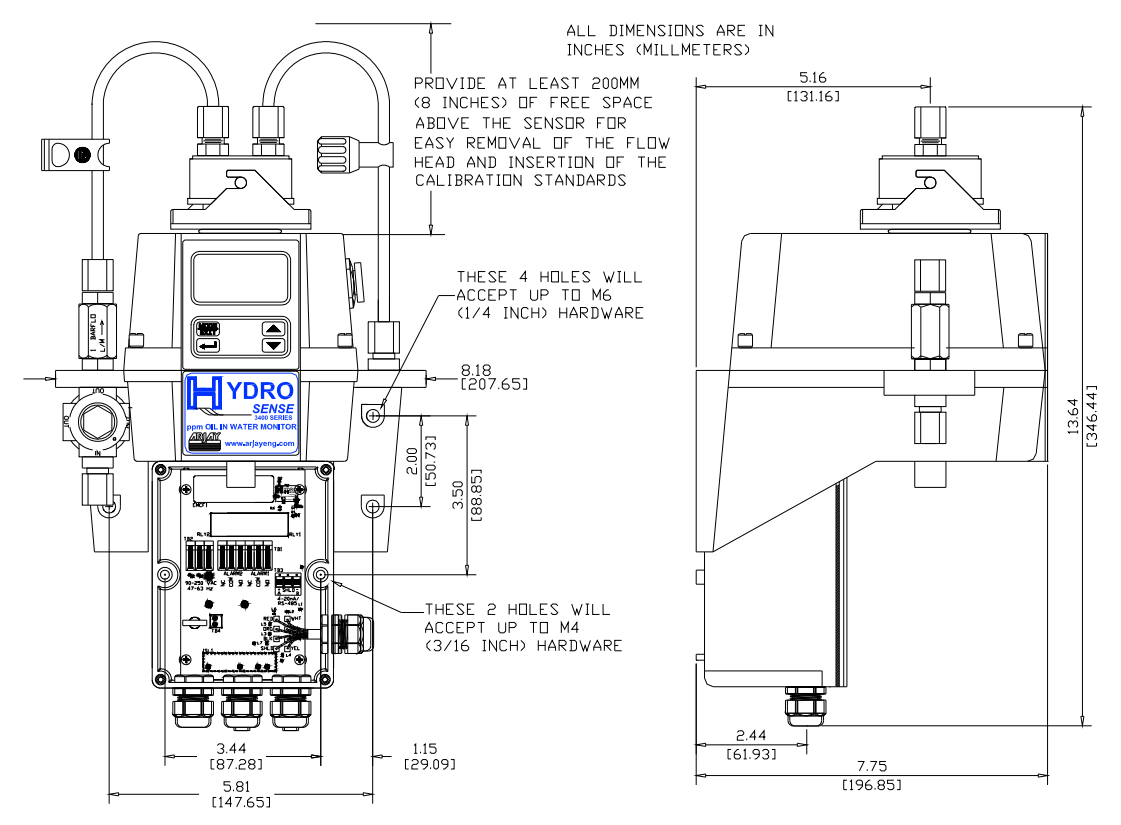

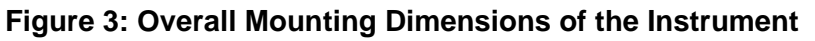

It is critical that the instrument be mounted as close as possible to the sampling point to ensure a quick response time (within 2-3 meters (6-10 ft) of the sampling point).

#### 3.2 Plumbing

The recommended plumbing for the instrument is shown in Figure 4. The instrument is designed to require very little head pressure to operate; around 6.9kPa (1 PSI). The flow through cuvette is rated for a flow of 100ml/min. – 1 liter/min. (0.026-0.26Gal/min). The integral pressure regulator is rated for a maximum pressure of 1380 kPa (200 PSI.). The maximum allowable fluid temperature is 50°C (122°F).

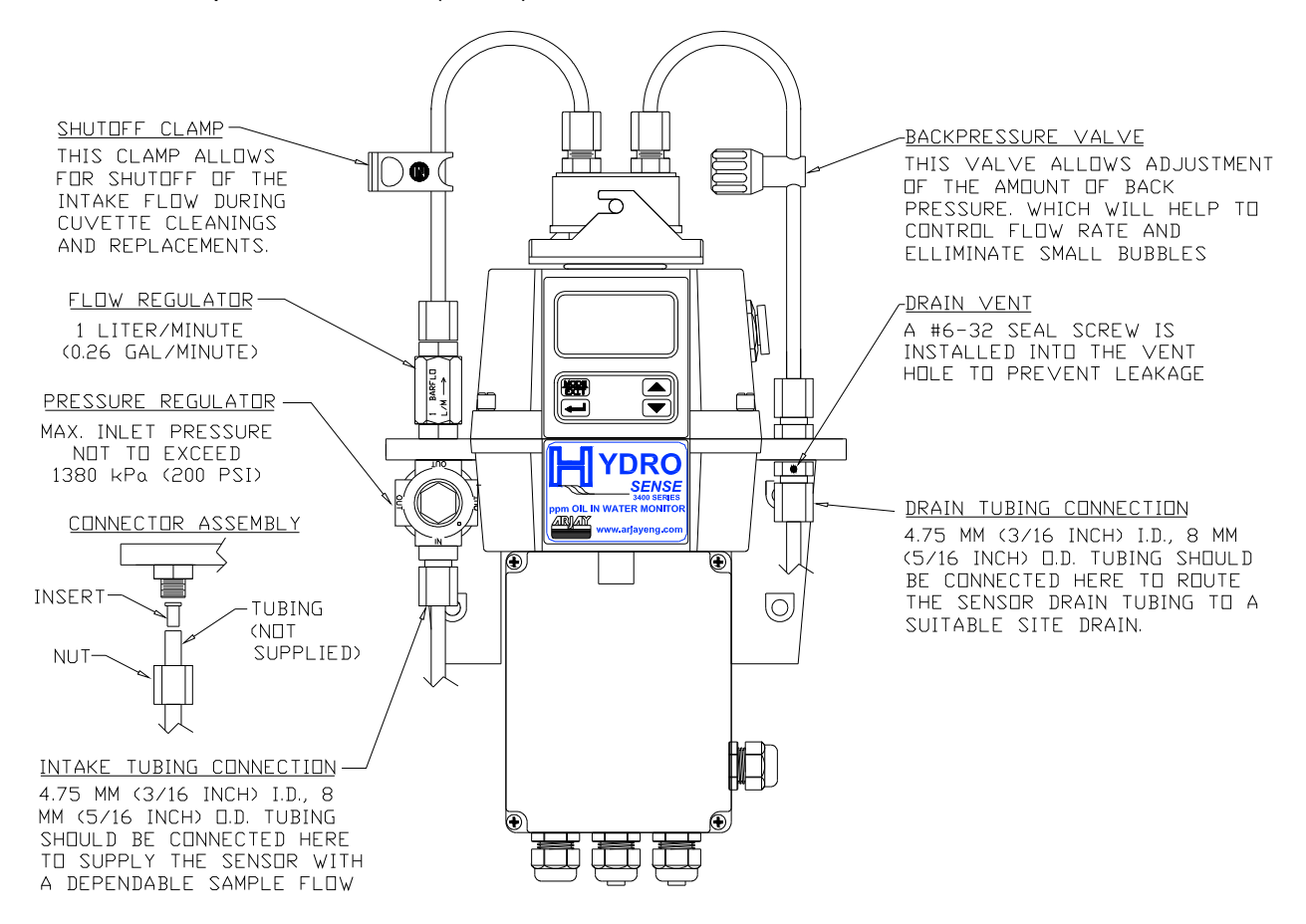

#### Figure 4: Recommended Plumbing for the Instrument

The instrument is equipped to be plumbed using 4.75 mm (3/16") ID, 8 mm (5/16") OD flexible tubing. Opaque tubing should be used if the tubing will be exposed to sunlight, to prevent algae growth.

In figure 4, there are two operator controlled flow adjustment devices shown. The one on the input side is a shutoff clamp used during cuvette maintenance. The other device is a backpressure valve. Backpressure may be required to prevent air from coming out of solution, which may be observed as tiny air bubbles.

#### 3.2.1 Pressurized Systems

A standard feature of the HS3410 is a pressure regulator. The regulator is rated for use up to 1380 kPa (200 psi) and will lower the pressure down to a pressure more suitable for use in the HS3410. If inlet pressures can exceed 325 kPa (47 psi) use appropriate tubing to connect to the HS3410. The integral flow regulator will limit the flow to 1 liter per minute.

#### 3.2.2 Drain Vent

The HS3410 has been fitted with a drain vent in the "OUT" bulkhead fitting. This fitting allows for atmospheric equalization, thus helping to alleviate bubble formation in the cuvette. Refer to Figure 4.

A #6-32 seal screw is installed into the vent hole. For some high pressure systems, where the vent hole continuously leaks, this seal screw need to be tightened.

The sensor drain tubing should be routed to a suitable drain. It is not recommended to reintroduce the drain sample to the process stream.

#### 3.2.3 Wetted Materials

Arjay Engineering Ltd. accepts no responsibility for damage caused by the introduction of vapors, fluids or other materials into the instrument process stream, which are not compatible with the instrument's wetted materials. A list of the wetted materials can be found in the specifications on page 4 of this manual.

#### **3.3 Electrical Connections**

All of the electrical connections to the instrument are made through the field terminal box, which should be located directly under the sensor portion of the instrument. The connections are labeled within the terminal box and are self-descriptive (see Figure 5). Please follow all local and government recommendations and methods for installation of electrical connections to and between the instrument and other peripheral devices.

Plugs are inserted into the alarm and 4-20mA/RS-485 cable bulkheads when shipped, to ensure a watertight seal. These plugs should be removed and discarded when cabling to either of these connections.

The power cable bulkhead will accept cable diameters from 5.8mm (.230 in.) up to 10 mm (.395 in.). All terminals are designed to accept wires in the range of 14-28 AWG. All wires should be stripped to a length of 6 mm ( $\frac{1}{4}$ "). A strain relief strap is provided to reduce tension on the power terminals.

It is the user's responsibility to assure that the watertight seal is maintained after the terminal box has been wired for operation. If any of the bulkheads are not tightened properly around a cable or plug, the ratings of the instrument will be jeopardized and there is a possibility of creating a shock hazard.

# Note: Only qualified electricians should be allowed to perform the installation of the instrument as it involves a line voltage that could endanger life.

#### 3.3.1 **Power**

The instrument is equipped with a 100-240 VAC, 47-63 Hz switching power supply. Please verify that the line voltage falls within these specifications. It is recommended that a circuit breaker be placed prior to the power connection to allow for service. While making connections, refer to Figure 5. **The HS3410 is not supplied with a power cord**.

#### 3.3.2 **RS-485 (Optional)**

The RS-485 Modbus or special protocol half-duplex (2-wire) digital interface operates with differential levels that are not susceptible to electrical interferences. This is why cable lengths up to 3000 ft can be implemented. The last device on each bus may require terminating with a 120-ohm resistor to eliminate signal reflection on the line. Do not run RS-485 cables in the same conduit as power.

To prevent damage to the instrument, ensure that power is disconnected prior to making connections. For ease of connecting, remove the plug in terminal block. Connections are labeled beneath this termination.

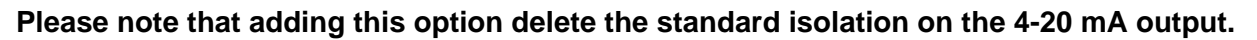

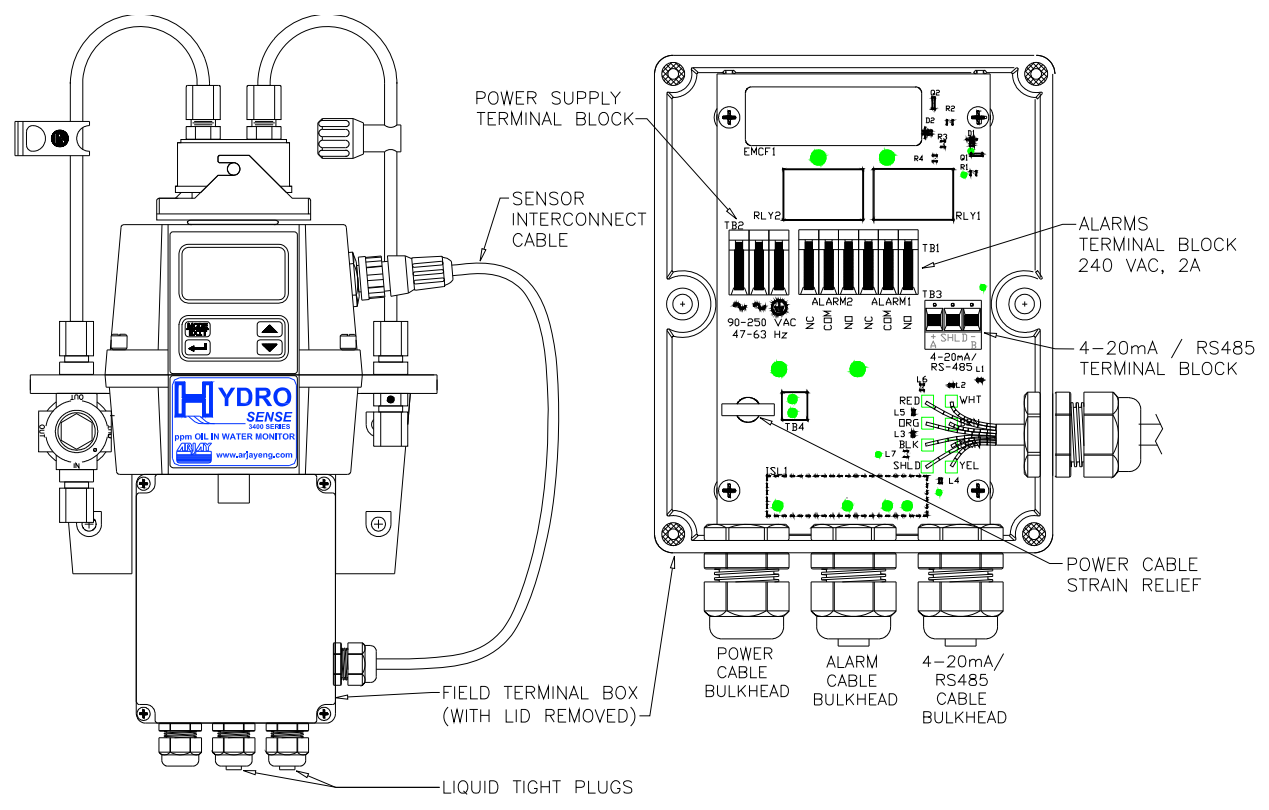

Figure 5: Electrical Connections for the Instrument

#### 3.3.3 Relays

The Alarm 1 and Alarm 2 relays are mechanical relays rated at 240 VAC 2A. Please note that the relays are labeled NO (Normally Open), NC (Normally Closed) and COM (Common). As these alarms are configured fail-safe, the normal condition is with power applied to the HS3410 and in a non-alarm condition. Operation of these alarms is covered in section 5.4 *Configuring the Alarms*.

#### 3.3.4 4-20 mA

The 4-20 mA output is driven by a 15 VDC power source and can drive recorder loads up to 600 ohms. Do not run 4-20 mA cables in the same conduit as power. Operation of this output is covered in section 5.2 Setting the 4-20 mA. The outputs are equipped standard with an installed loop powered isolator (500V isolation).

#### Note: The installation of the 4-20 mA isolator will render the RS-485 non-operational.

Ensure each instrument is not powered when connecting the 4-20 mA. To prevent damage to the instrument, ensure that power is disconnected prior to making connections. For ease of connecting, remove the plug in terminal block. Polarities of the connections are labeled beneath this termination.

#### 4.0 **OPERATION**

The HS3410 allows for the measurement of the oil concentration of process water on-line. The oil concentration of the process water is reported in ppm, but may be reported in mg/L. Readings above 100 ppm are outside the range of this instrument. Readings above 100 ppm will cause the display to flash indicating an over range condition.

During normal operation, the instrument will have the arrow beside **AUTO** highlighted with the current scale displayed on the lower row of the display and the measured reading on the upper row of the display (see illustration below).

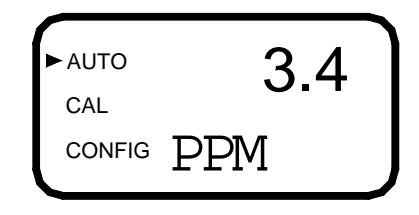

#### 4.1 Warm-up

Upon power-up the HS3410 will require a warm-up period of about 60 minutes. For improved accuracy allow the HS3410 to complete warm-up time prior to calibrating. During the warm-up period, the display may flash indicating that it has detected a temperature change. It is normal for this to occur during the warm-up period.

#### 4.2 Routine Measurement

The following steps describe how to measure the oil concentration of a sample using this instrument:

- 1. Apply power to the instrument and allow the unit an initial warm up of 1 hour.
- 2. When a continuous process stream is flowing through the instrument, the instrument will display the measured oil concentration of the sample by displaying it on the LCD screen. In addition, the equivalent signal is provided on the analog (4-20 mA) output, or the digital output, depending on the options selected.

#### 4.3 Security Access Feature

The instrument is equipped with a security access code feature that can be activated in the configuration mode. If the security feature is enabled (factory set for OFF), the screen shown in the illustration below will appear when the **MODE/EXIT** button is pressed.

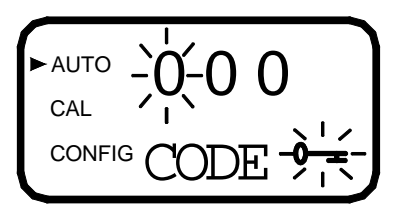

The security code (333) must be entered to gain access to **CAL** or **CONFIG** menus. Notice that the first number in the code is flashing; the flashing indicates that this is the number to be changed. Use the  $\checkmark$  or  $\checkmark$  arrows to select the first of the three numbers in the code and then press the  $\lrcorner$  button to accept the first number of the code. Now enter the second number in the code. Proceed as with the first number followed by  $\lrcorner$ . Then repeat the process for the third number in the access code, and finish with the  $\lrcorner$  button.

If the valid access code has been selected, the instrument will be directed to the calibration mode. If the wrong access code is selected, the instrument will return to the **AUTO** mode. Refer to section **5.7** *Enabling the Security Access* for more information.

#### 5.0 INSTRUMENT CONFIGURATION

The instrument has been designed to provide the ability to customize the instrument according to needs at any time during normal operation. This mode has been split into sub-menus to facilitate instrument configuration. This section describes how to use each of the sub-menus to configure the instrument. While in the configuration mode, the instrument has a time-out feature that automatically returns the system operation to the **AUTO** mode after a fifteen (15) minute period.

Enter the **CONFIG** mode of the instrument by pressing the **MODE/EXIT** button until the arrow beside **CONFIG** is illuminated, then press the J button.

#### Note: To exit the CONFIG mode, press the MODE/EXIT button.

#### 5.1 Selecting the Output (O/P)

The first configuration selection is the **O/P**. The selections are **4-20** for the 4-20 mA output, **485** for the RS-485 and **OFF** if no outputs are required. Select the desired output by using the  $\uparrow$  and  $\checkmark$  buttons. Once the desired output has been set, press the  $\downarrow$  button to accept it. The next prompts will depend on the output selected.

#### 5.2 Setting the 4-20 mA

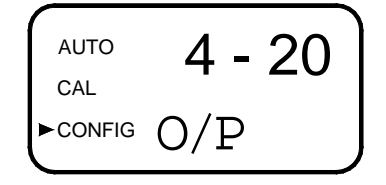

If the 4-20 mA output was turned on, prompts to set the lower **(LOLM)** and upper **(UPLM)** ppm limits corresponding to the 4 mA and 20 mA output levels will be displayed. The first prompt will be the ppm limit assigned to the 4 mA output level:

Select the ppm to assign to the **LOLM** using the ▲ and ▼ buttons.

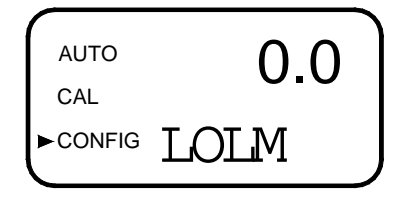

Once the desired ppm level has been set, press the ↓ button to accept it.

The next prompt will be the ppm level assigned to the 20 mA output level (**UPLM** on the lower row of the LCD display). Select the ppm level to assign to the **UPLM** using the  $\uparrow$  and  $\checkmark$  buttons. Once the desired level has been set, press the  $\downarrow$  button to accept it.

| AUTO<br>CAL | 100  |
|-------------|------|
| ► CONFIG    | UPLM |

#### 5.3 Configuring the RS–485 Port

If the instrument is equipped with this option, and the I/O selection is changed to **485**, prompts will appear for setting the baud rate and the address.

Select the correct baud rate (1200, 2400, 4800, 9600, or 19200) for operation of the I/O port by pressing the ▲ or ▼ buttons to change the displayed baud rate.

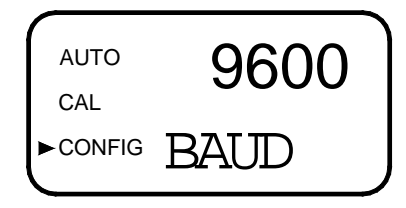

Press the  $\downarrow$  button to continue on and select the desired instrument address using the  $\uparrow$  or  $\checkmark$  buttons. Once the selection is satisfactory, press the  $\downarrow$  button.

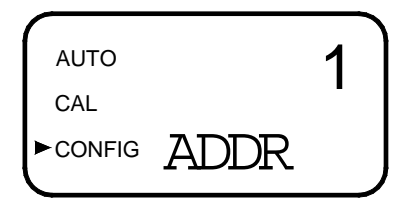

To enable the Modbus mode, select **ASCII** or **RTU**. Refer to the Modbus Manual, if this option was purchased, for more information.

#### 5.4 Configuring the Alarms

Two relays are provided that are designed to operate as two independent programmable alarms. Three types of information must be inputted to fully program each alarm:

- 1. The alarm function (HI, LO, or OFF)
- 2. The alarm set point (level at which the alarm activates)
- 3. The delay time for the alarm: the time (set in seconds) that the set point must be exceeded prior to alarm activation and the time before resetting the alarm (prevents chattering of the relay)

These three items are described below:

**Alarm Function:** The alarms can either be turned OFF or programmed to operate in one of two different manners:

- 1. HI alarm: the relay changes state when the measured ppm level is higher than the programmed alarm level for a prescribed amount of time.
- 2. LO alarm: the relay changes state when the measured ppm level is lower than the programmed alarm level for a prescribed amount of time.

Note: The relays automatically change state when an internal system failure is detected.

Alarm Set Point: The level at which an alarm activates is called the alarm set point (S/P). The set point is adjustable to any valid ppm level over the range of the instrument in steps of 0.1 ppm.

**Alarm Delay Time**: The alarm delay times are used to prevent chattering of the alarm when the measured ppm level is close to the set point. The function of the delay times is as follows:

**Delay On**: The ppm level must exceed the alarm set point continuously for at least this number of seconds before the alarm activates.

If the delay on time is set to 5 seconds and the process ppm level exceeds the set point continuously for only 4 seconds, the alarm will not be activated. However, if process ppm level exceeds the set point continuously for 5 seconds or more, the instrument will activate the alarm.

**Delay Off**: The ppm level must not exceed the alarm set point continuously for at least this number of seconds prior to deactivation of the alarm.

If the delay off time is set to 5 seconds and the process has exited out of the alarm condition, the alarm will be reset only if the process is out of the alarm condition for a continuous 5 seconds. Otherwise, the instrument will still signal an alarm condition.

#### 5.4.1 Alarm 1

Alarm 1 Function: The ALM1 is displayed and the display indicates the current function of alarm 1 (HI, LO, or OFF). Use the or → buttons to cycle through and select the desired function. Press the J button to accept the selection.

If the alarm was turned **OFF** a prompt will appear to set up alarm 2 (go to section 5.4.2). If, on the other hand, one of the other functionalities was selected a prompt will appear to set the delay times.

Alarm 1 Set Point: This prompt is used to select the set point for this alarm; this is indicated by "S/P" shown on the lower row of the display. Select the desired alarm level by using the ▲ and ▼ buttons. Once the desired set point has been set, press the ↓ button to accept it.

Alarm 1 Delay Times: Delay On  $\Lambda$ : The following display will appear to allow to select the number of seconds for the "delay on" time (default setting: 5 seconds).

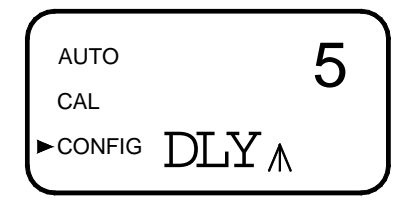

The current selected number of seconds will be shown. Select the desired number of seconds for the "delay on" time for this alarm using the  $\checkmark$  and  $\checkmark$  buttons. Once the desired delay time has been set, press the  $\downarrow$  button to accept it.

**Delay Off**  $\psi$ : Next, the following display will appear to allow to select the number of seconds for the "delay off" time (factory setting at 5 seconds).

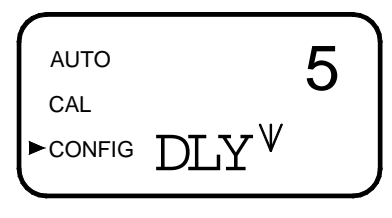

The current selected number of seconds will be shown. Select the desired delay off time for this alarm using the  $\uparrow$  and  $\checkmark$  buttons. Once the desired delay time has been set, press the  $\downarrow$  button to accept it. After the settings for alarm 1 have been completed, prompts will allow for the set up of the information on alarm #2.

#### 5.4.2 Alarm 2

Repeat the procedure listed in section 5.4.1 to set up the parameters for alarm 2. If a selection was made to turn the alarm **OFF**, the next selection for the speed of response **RESP** (see section 5.9) is shown. If one of the other functionalities is selected, a prompt to set the set point and the delay times, as with Alarm #1, will be displayed.

#### 5.5 Offset Setting

OFST (Offset) is used only for factory setting.

#### 5.6 Setting the CAL1, CAL2 and CAL3

The ppm values for the three calibration points (CAL1, CAL2 and CAL3) must be determined before calibration. See section 6.2 to determine your ppm values. These are entered as the following:

Push the  $\downarrow$ .button until **CAL1** is displayed on the lower row. On the top row of the display will indicate the ppm value of sample or standard. Change this value by using  $\checkmark$  or  $\checkmark$  buttons. Once the desired ppm value has been set, press the  $\downarrow$  button to accept it.

The next, **CAL2** is displayed on the lower row. On the top row of the display will indicate the ppm value of sample or standard. Change this value by using  $\uparrow$  or  $\checkmark$  buttons. Once the desired ppm value has been set, press the  $\downarrow$  button to accept it.

The next, **CAL3** is displayed on the lower row. On the top row of the display will indicate the ppm value of sample or standard. Change this value by using  $\checkmark$  or  $\checkmark$  buttons. Once the desired ppm value has been set, press the  $\downarrow$  button to accept it.

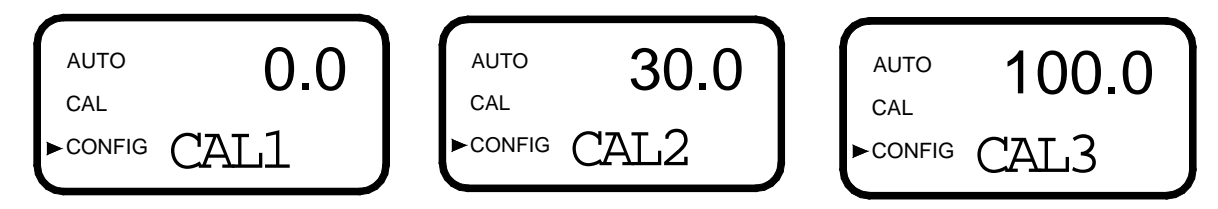

#### 5.7 Enabling the Security Access Code

The instrument is equipped with a security access code. If this option is turned on, the user is required to input the access code into the instrument to get to any mode other than **AUTO**. The only code is **333**. This code may not be changed. See section **4.2** for more information on this security feature. The security key icon will be visible and flashing on the display whenever the access option is selected using the  $\uparrow$  or  $\checkmark$  buttons. (**On** or **OFF**).

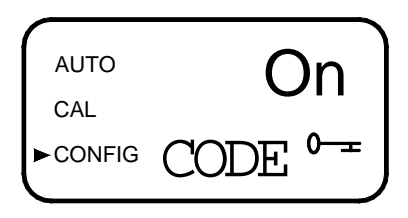

#### 5.8 Extended Settings

The last few settings are grouped together to prevent them from being adjusted by accident. To gain access to the extended settings, select **On** using the  $\uparrow$  or  $\checkmark$  buttons and press the  $\downarrow$  button.

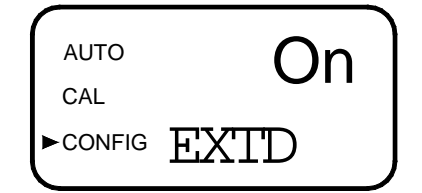

#### 5.9 Speed of Response

The speed of response for both displayed and output values can be adjusted in this menu. The default setting is 10, however 100 response speeds are available. Select the desired speed of response using the  $\wedge$  and  $\checkmark$  buttons. Press the  $\downarrow$  button to accept it.

To avoid reading air and other anomalies, select the slowest speed (highest number). Select the fastest response where monitoring of rapid changes is needed.

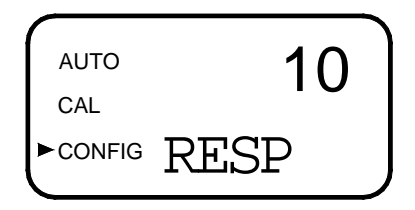

#### 5.10 LCD Backlight Brightness

The LCD backlight brightness may need to be adjusted. This is of particular interest if multiple instruments are located in the same area and it is desired for the entire group to have the same appearance. Ten levels are available. The default brightness is 8.

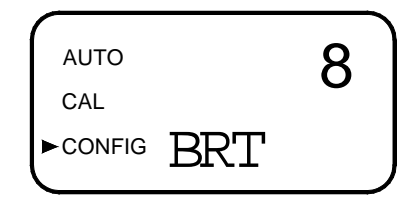

Change the brightness by pressing the  $\uparrow$  or  $\checkmark$  button. When the desired brightness has been selected, press the  $\downarrow$  button.

#### 5.11 Setting the Units

The most common unit is ppm, however the instrument can display in mg/L. All instruments are shipped from the factory set in ppm mode. Make a selection using the  $\uparrow$  and  $\checkmark$  buttons then press the  $\downarrow$  button.

| AUTO<br>CAL | PPn  | AUTO<br>CAL | NGL |
|-------------|------|-------------|-----|
|             | UNIT |             | MGL |

#### 5.12 Ultrasonic Cleaning

This allows for a selection menu to turn off the ultrasonic cleaning function if desired. The default mode is On. Make a selection using the  $\uparrow$  and  $\checkmark$  buttons then press the  $\downarrow$  button.

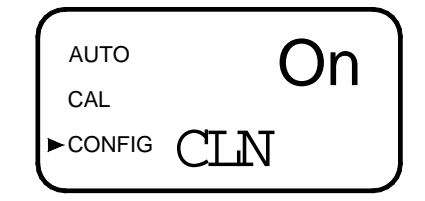

#### 5.13 RS-485 Parameters

These menus will only appear if the RS-485 is selected (see 5.1). The default is 8 Bit, no (nOnE) Parity, 1 Stop Bit. Make selections using the  $\uparrow$  and  $\checkmark$  buttons then press the  $\downarrow$  button to move to the next menu.

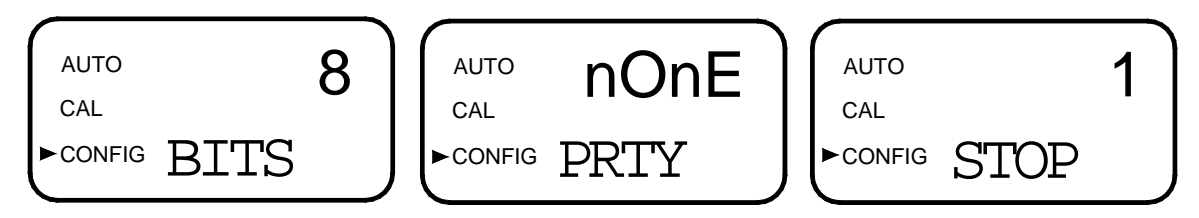

#### 5.14 Lamp Duty Cycle

This determines how often the lamp turns on and updates the reading. The lamp will operate for 2 seconds each time to obtain readings. Updates can be set from 4 seconds to 60 seconds. The default setting is 10. Keep in mind that this setting also affects the life of the lamp. With updates set to 4 seconds the lamp life is about one year. The default 10 seconds update will extend the lamp life to over 2 years. The 60 seconds setting increases lamp life to about 14 years.

Change the selected update period using the  $\wedge$  and  $\checkmark$  buttons then press the  $\downarrow$  button.

| AUTO | 10    |
|------|-------|
|      | UI/-P |

#### 5.15 Desiccant Alarm

When the humidity detector in the HS3410 indicates that the internal environment is close to the point where humidity could cause condensation, the instrument will display **DESC** as a warning. If desired, a desiccant warning can activate the alarms and send the 4-20mA to 2mA. To activate the alarms when the desiccant fails, select **On** in the **DESC** menu. The default for this menu is **OFF**. Make selections using the  $\blacktriangle$  and  $\checkmark$  buttons then press the  $\lrcorner$  button to move to return to **AUTO** mode.

| AUTO<br>CAL | OFF  |
|-------------|------|
| ► CONFIG    | DESC |

#### 5.16 Saving Configuration Settings

If extended settings is set to **OFF**, pressing the J button will save all settings and the HS3410 will automatically return to the normal **AUTO** mode of the instrument.

If extended settings is set to **On**, after the last menu of the extended settings, pressing the J button will save all settings and the HS3410 will automatically return to the normal **AUTO** mode of the instrument.

The **CONFIG** menu may be used at any time to reset or change any of the parameters. The **CONFIG** menu may be exited at any point in the menu by using the **MODE/EXIT** key. Any features that have been modified will be saved.

## 5.17 Configuration Settings Sheet

| PARAMETER        | DESCRIPTION                                                    | FACTORY<br>SETTING | USER<br>SETTING |
|------------------|----------------------------------------------------------------|--------------------|-----------------|
| O/P              | Output selection                                               | 4-20mA             |                 |
| LOLM             | The lower ppm limit corresponding to 4 mA                      | 0.0ppm             |                 |
| UPLM             | The higher ppm limit corresponding to 20 mA                    | 100.0ppm           |                 |
| ALM1             | The current function of alarm 1                                | HI                 |                 |
| S/P              | The set point of Alarm 1                                       | 30 PPM             |                 |
| DLY,             | The number of seconds for the "delay on" time for the alarm 1  | 5 seconds          |                 |
| DLY <sup>×</sup> | The number of seconds for the "delay off" time for the alarm 1 | 5 seconds          |                 |
| ALM2             | The current function of alarm 2                                | н                  |                 |
| S/P              | The set point of Alarm 2                                       | 50 PPM             |                 |
| DLY,             | The number of seconds for the "delay on" time for the alarm 2  | 5 seconds          |                 |
| DLY <sup>×</sup> | The number of seconds for the "delay off" time for the alarm 2 | 5 seconds          |                 |
| OFST             | The operational status of the offset function                  | OFF                |                 |
| CAL1             | The ppm value of the first calibration point                   | 0 PPM              |                 |
| CAL2             | The ppm value of the second calibration point                  | 30 ppm             |                 |
| CAL3             | The ppm value of the third calibration point                   | 100 ppm            |                 |
| CODE             | The access code into the instrument                            | OFF                |                 |
| EXTD             | The last few settings (see the following) are grouped together | OFF                |                 |
| RESP             | The speed of response for both displayed and output values     | 10                 |                 |
| BRT              | The LCD backlight brightness                                   | 8                  |                 |
| UNIT             | The instrument display unit                                    | ppm                |                 |
| CLN              | The ultrasonic cleaning function                               | ON                 |                 |
| UI/ - P          | The Lamp Duty Cycle                                            | 10                 |                 |
| DESC             | The Desiccant alarm function                                   | OFF                |                 |

#### 6.0 INSTRUMENT CALIBRATION

The instrument was calibrated and tested prior to leaving the factory using 0ppm clean water, 30ppm diesel and 100ppm diesel. Therefore, it is possible to use the instrument directly out of the box. Under normal conditions, re-calibration is recommended at least once every three months.

Relay contacts are held at the last valid condition and will not change state while the instrument is in the calibration and/or in the configuration mode. While in the calibration mode, the instrument has a time-out feature that automatically returns the system operation to the **AUTO** mode after a fifteen (15) minute period of inactivity.

#### 6.1 Calibration Methods

There are 2 methods available to calibrate the HS3410. Each method requires three calibration inputs: a zero calibration using 0ppm clean process water and two span calibrations using a known ppm concentration.

**Method 1:** Make a sample of a known concentration using the oil type and mixing it with water. Blending samples that are representative of sample conditions is difficult to do. Using Acetone in equal part to the oil will aide in blending the sample.

**Method 2:** Have two oil contaminated process samples analyzed by a local lab to determine the ppm value. Use a quantity of the same samples for calibration.

#### 6.2 Calibration Procedures

Before the calibration, the ppm values of the samples or standards should be known.

- See section 5.6 and 5.16 if the ppm values of CAL1 (first point of calibration) and CAL2 (second point of calibration) and CAL3 (third point of calibration) need to be changed. These are factory set at 0 ppm, 30 ppm and 100 ppm.
- Select the calibration function of the instrument by pressing the MODE/EXIT button once. The arrow beside CAL will be illuminated on the display. The lower display shows the CAL1, see section 5.6.
- 3. Remove the flow through unit.
- 4. Insert the quartz cuvette of 0ppm clean process water .

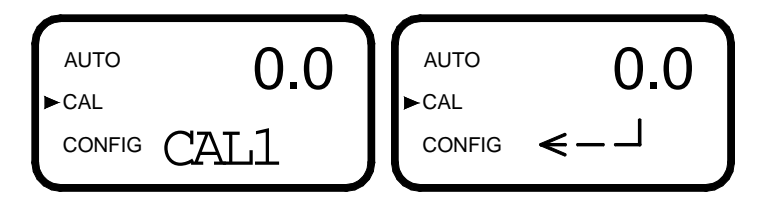

- Press the J button, the value of CAL value can be changed here too. Change CAL1 value by using <sup>▲</sup> or <sup>▼</sup> buttons until the desired ppm value has been set.
- 6. Wait at least 2 minutes and press the J button to accept the first calibration point.
- 7. The instrument will return to **AUTO** mode.
- Select the calibration function of the instrument by pressing the MODE/EXIT button once. The arrow beside CAL will be illuminated on the display. The lower display shows the CAL1, press or buttons to choose CAL2.
- 9. Insert the requested standard or known ppm sample that represents the CAL2 value.

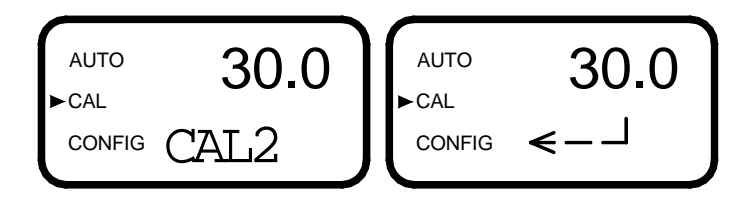

- 10. Press the J button, the value of CAL value can be changed here too. Change CAL2 value by using ▲ or ▼ buttons until the desired ppm value has been set.
- 11. Wait at least 2 minutes and press the J button to accept second calibration point.
- 12. The instrument will return to **AUTO** mode.
- 13. Select the calibration function of the instrument by pressing the **MODE/EXIT** button once. The arrow beside **CAL** will be illuminated on the display. The lower display shows the CAL1, press ▲ or ▼ buttons to choose CAL3.
- 14. Insert the requested standard or known ppm sample that represents the CAL3 value.

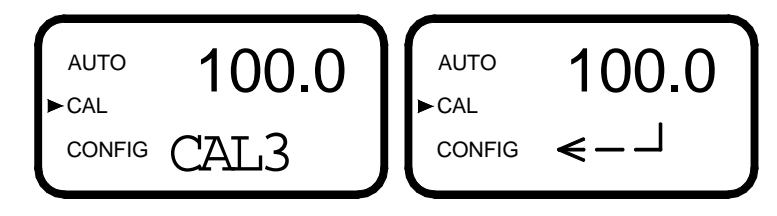

- 15. Press the J button, the value of CAL value can be changed here too. Change CAL3 value by using ▲ or ▼ buttons until the desired ppm value has been set.
- 16. Wait at least 2 minutes and press the L button to accept the third calibration point.
- 17. The instrument will return to **AUTO** mode.
- 18. Calibration is now completed.
- 19. Restart the flow through unit.

It is recommended that the flow through unit be removed for as short as interval as possible to prevent premature saturation of the desiccant.

Warning: While the UV lamp is of very low power, do not look directly into the optical well while the flow through unit is removed.

During calibration, the fan inside the instrument is turned off to extend the life of the desiccant. The fan will be turned on during calibration countdowns and after returning to the AUTO mode or after five minutes, which ever comes first. It is recommended that the measurement chamber be kept covered during the calibration period and that the flow through cuvette be replaced immediately after the calibration to prevent premature saturation of the desiccant.

#### 6.3 Calibration Error

If the screen shown below, is displayed after calibration, the internal diagnostics have determined that the calibration standards were either bad or that they were inserted in the wrong order. Check the calibration samples and recalibrate.

| AUTO   | Err |
|--------|-----|
| CONFIG | CAL |

To recalibrate press the MODE key and start the calibration sequence again.

### 7.0 ADDITIONAL FEATURES AND OPTIONS

#### 7.1 Backlit LCD

The backlit LCD allows for easier readability of the LCD display in low light or no light conditions. The backlight is intended for continuous operation. The brightness is adjustable from a menu in the **CONFIG** mode.

#### 7.2 Ultrasonic Cleaning

This option is used to continuously clean the flow through cuvette. It is not intended to clean cuvettes that are already dirty, or replace manual cleaning entirely. The system will increase the time between cleanings dramatically. Please note that the system requires the use of a special cuvette. This cuvette must be used for the system to operate correctly.

The system works by sending an ultrasonic frequency through spring connections into a piezo transducer located at the bottom of the flow thru cuvette.

The system can detect that an incorrect cuvette is installed, an error has occurred in the transducer or the transducer is not making contact with the spring connections. This error is indicated by **CLN** being posted to the lower screen. Since this is an error condition, the alarms will be set and the 4-20 mA will be sent to 2 mA.

If the correct cuvette is installed, and the error is still posted, try rotating the flow through unit slightly to improve the connection. If this fails to work, the cuvette may have to be replaced. The detection for this cuvette only operates in **AUTO** mode. If the system is operating correctly **AUTO** will flash.

Note: The cuvette must be completely dry before it is inserted into the sensor. If there is any visible moisture present on the cuvette or transducer, there is a great risk of damaging the sensor electronics and the transducer. Be sure to clean and dry the cuvette just before inserting it into the sensor.

After installing a cuvette, there will be a 30 minute period where the lower screen will post **DRY** to the lower screen. During this time, the ultrasonic circuit will not operate to allow the Vapor Purge system to remove all moisture from the ultrasonic transducer. The Vapor Purge system can not remove large droplets of water, only residual moisture. The **DRY** message is normal and is not considered an alarm condition, therefore no alarms will be implemented. If the cuvette is removed during this period no **CLN** alarm is posted until the 30 minute **DRY** period times out.

Note: For the Vapor Purge system to function properly, all instrument seals must be maintained and the desiccant must be in good condition (no DESC display).

#### 7.3 RS-485 Outputs

Modbus protocol communication is optionally available on all models. The Modbus information is covered in a separate manual included with this option.

#### 8.0 Troubleshooting & Maintenance

#### 8.1 HS3410 Fault Detection

The HS3410 performs continuous diagnostic monitoring. In the HS3410 there are three levels of fault detection; warnings, errors and failures. Any faults are displayed in a queue form in the bottom row of the LCD.

A **warning** is simply a screen indication of a problem. No alarms are activated. If the desiccant alarm is turned off and the desiccant becomes saturated, a screen warning of DESC will appear.

An **error** indicates a failure or a problem that usually can be corrected by the operator. These errors consist of lamp out (**LAMP**), 4-20 mA loop open (**MA**), bad calibration (**CAL Err**), bad temperature compensation calibration (**TECO**), if desiccant alarm activated and replacement required (**DESC**), if enabled no flow (**FLOW**) (if equipped with the flow switch). An additional message will indicate that the ultrasonic transducer is not making contact or the flow through has been removed (**CLN**). If any of these conditions occurs, both alarm relays will be activated and the 4-20 mA output will be held at 2 mA. If any of these errors occur the instrument will still display readings, however the accuracy is not known and the instruments readings should not be trusted.

A **failure** is a system fault. This is NOT a problem that the operator can correct, and the unit must be returned to the factory for service. These failures consist of failures in the CPU, A/D, EEPROM or other devices internal to the instrument (FAIL). If a failure occurs, the instrument will not function properly and will display the word FAIL on the lower row, both alarm relays will be activated and the 4-20 mA output will be held at 2 mA (if 4-20 mA is selected).

If any fault conditions occur, the message indicating the fault will be shown on the lower row of the display.

#### 8.2 System FAIL Message

Normally, this condition indicates that the instrument will require servicing. Contact Technical Service of Arjay Engineering Ltd.

Arjay Engineering Ltd. 2851 Brighton Road Oakville, Ontario, Canada, L6H 6C9 Phone: (905) 829-2418 Fax: (905) 829-4701 North America 1-800-387-9487 Email: arjay@arjayeng.com www.arjayeng.com

#### 8.3 Diagnostic Chart

| Symptom                                                          | Cause                                                                            | Cure                                                                                                    |
|------------------------------------------------------------------|----------------------------------------------------------------------------------|----------------------------------------------------------------------------------------------------|
| Lower display shows <b>MA</b>                                    | 4-20 mA loop open                                                                | Check wiring. See sections 3.3.4 and 7.2                                                                                                    |
| Lower display shows <b>DESC</b>                                  | Desiccant pouch bad                                                              | Change desiccant pouch. See section 9.2                                                                                                    |
| Lower display shows LAMP                                         | Lamp failed                                                                      | Replace lamp. Refer to section 9.3                                                                                                    |
| Lower display shows <b>FLOW</b>                                  | Sample flow has stopped                                                          | Restore flow.                                                                                                    |
| Lower display shows CLN                                          | Ultrasonic cleaning fault                                                        | Refer to section 7.2                                                                                                    |
| Lower display shows DRY                                          | Install a cuvette                                                                | Refer to section 7.2                                                                                                    |
| Lower display shows <b>CAL</b><br><b>Err</b> after a calibration | Calibration failure                                                              | Refer to section 6.3                                                                                                    |
| Lower display shows <b>FAIL</b>                                  | Major system fault                                                               | Refer to section 8.1 & 8.2                                                                                                    |
| Readings are higher<br>than expected                             | Bubbles in solution<br>Condensate or leaky cuvette<br>Flow through cuvette dirty | <ul> <li>(1)Ensure that the drain vent is open and is not obstructed. See section 3.2.2.</li> <li>(2)Apply backpressure. See section 3.2 and figure 4</li> <li>(3) For severe cases of bubbles a stilling chamber is available. Call Arjay Engineering Ltd.</li> <li>Check flow through cuvette for condensate or leaks.</li> </ul> |
|                                                                  | Instrument out of calibration                                                    | Clean cuvette. See section 7.2, 9.1<br>Recalibrate. Refer to section 6                                                                                                    |
| Readings are erratic                                             | <ul><li>(1) Bubbles in solution</li><li>(2) Debris in flow through</li></ul>     | <ul><li>(1) See above</li><li>(2) Clean debris from cuvette</li></ul>                                                                                                    |
| Readings are lower than expected                                 | Instrument out of calibration                                                    | Recalibrate. Refer to section 6                                                                                                    |
| Upper display flashes                                            | Sample Over-Range                                                                | Check sample. Sample may be too high to read.                                                                                                    |

#### 8.4 Technical and Customer Assistance

If for any reason assistance is needed regarding this instrument please do not hesitate to contact Technical Service of Arjay Engineering Ltd:

Arjay Engineering Ltd. 2851 Brighton Road Oakville, Ontario, Canada, L6H 6C9 Phone: (905) 829-2418 Fax: (905) 829-4701 North America 1-800-387-4701 Email: <u>arjay@arjayeng.com</u> www.arjayeng.com

#### 9.0 ROUTINE MAINTENANCE

#### 9.1 Cleaning the Flow Through Cuvette

Measurement cuvettes used for both grab samples and the flow through should be clean and free of marks or scratches. Cleaning is accomplished by cleaning the interior and exterior with a detergent solution and then rinsing several times with distilled or de-ionized water. The cuvette can be replaced by first shutting off the flow using the provided shutoff clamp; unscrewing the old cuvette and replacing with a fresh clean one.

#### 9.2 Replacing or Installing the Desiccant Pouch

The HS3410 continuously checks the condition of the desiccant. When the desiccant gets in such a condition that it may cause problems, the instrument will display **DESC** on the lower portion of the display to indicate the presence of humidity. See 5.15 *Desiccant Alarm.* 

Proper use of the supplied desiccant is essential in maintaining the performance of the instrument. The desiccant has been designed to have a long life; however, replacement of the desiccant pouch will be required from time to time.

It is essential that the enclosure seal on the instrument base be maintained to ensure adequate desiccant life. Inspect the seal each time the desiccant pouch is replaced. Replace or reseat the seal if it is found to be defective.

The desiccant should be replaced when the instrument displays **DESC**. A new sealed desiccant pouch and indicator card are available from Arjay Engineering Ltd. То initially install or remove the old desiccant, simply unscrew the four corner thumbscrews and remove the electronics half of the instrument. Open the bag protecting the new desiccant pouch and replace (or install for a new instrument) in the desiccant tray assembly. To speed up the recognition, by the instrument, of the new desiccant it will be necessary to reset the instrument by disconnecting the sensor interconnect cable for 2 seconds and then reconnecting it.

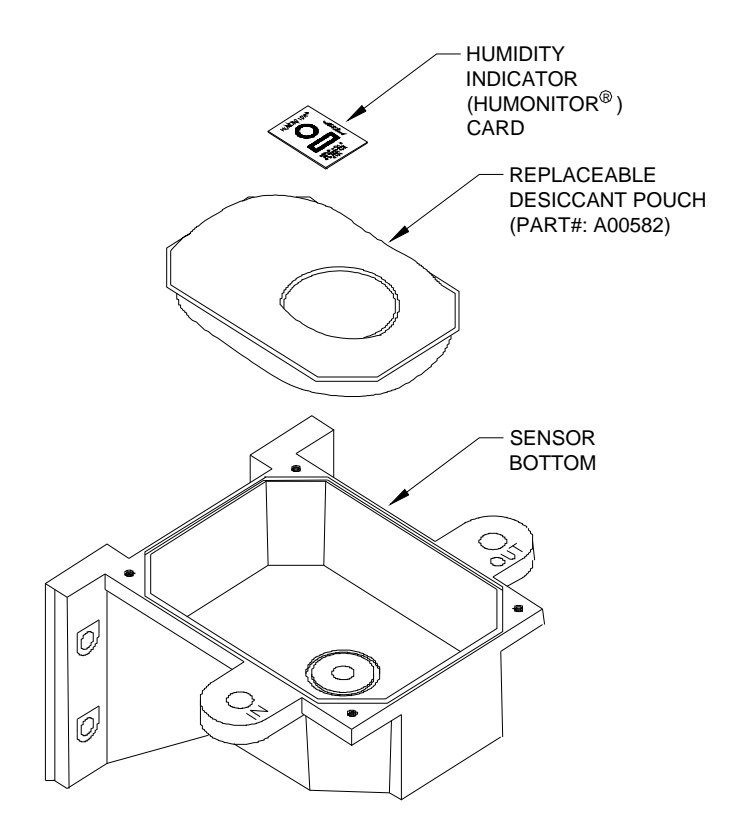

# Note: Once the bag is opened, install the desiccant pouch immediately to prevent premature degradation of the desiccant.

#### 9.3 Replacing the Source Lamp

The UV source lamp in the HS3410 has a variable life dependant on the setting of the Lamp Duty Cycle. See section 5.14 for more information on the lamp life. If the UV lamp requires replacement an economical exchange program is available. Call Arjay Engineering Ltd. for assistance.

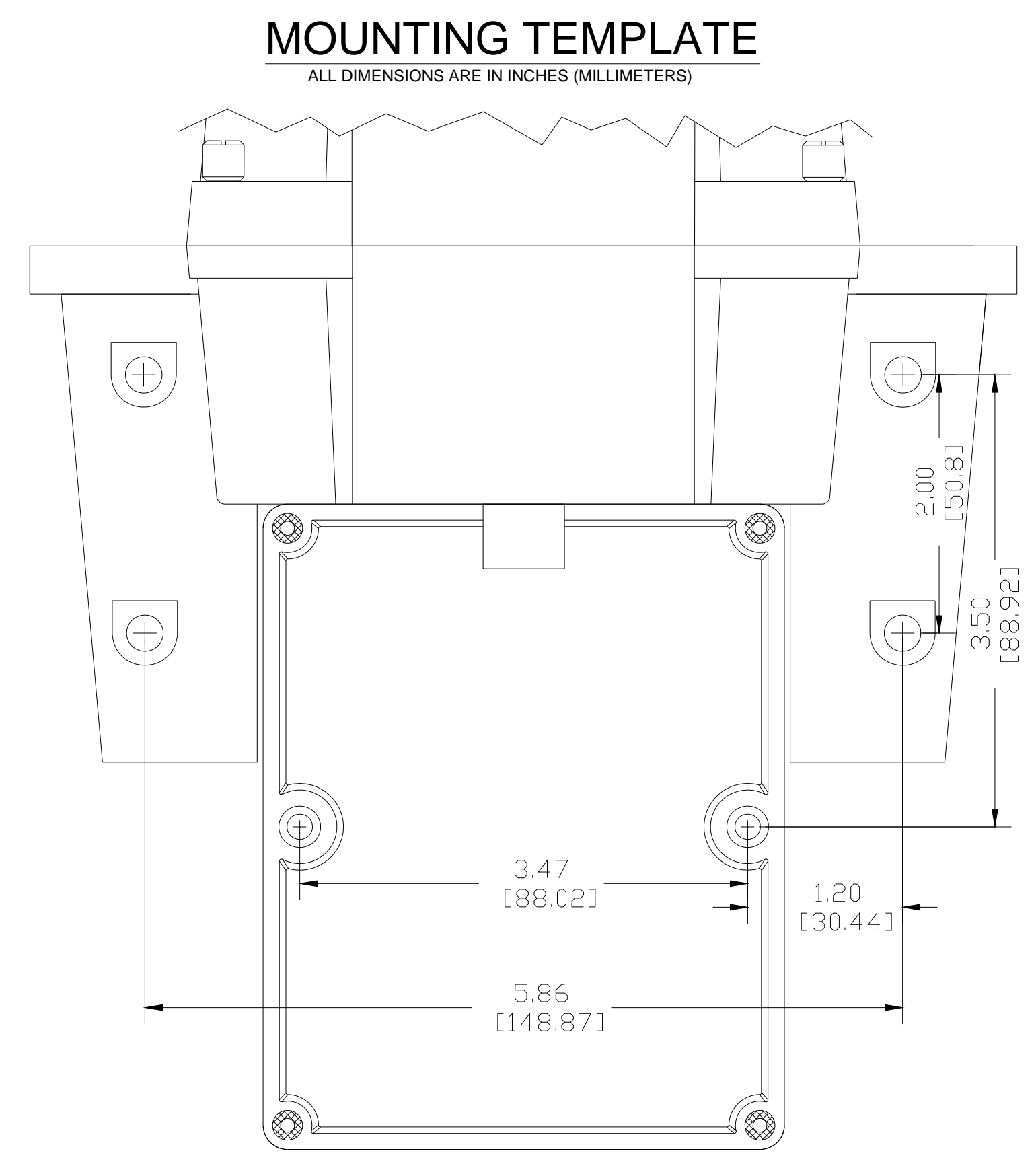

NOTE:

1) SEE THE MOUNTING INSTRUCTIONS IN THE MANUAL FOR MOUNTING HARDWARE SIZES.

2) PROVIDE AT LEAST 8 INCHES (200 MM) OF FREE SPACE ABOVE THE SENSOR FOR EASY REMOVAL OF THE FLOW HEAD AND INSERTION OF THE CALIBRATION STANDARDS.